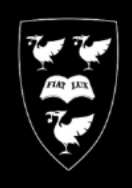

## UNIVERSITY OF LIVERPOOL

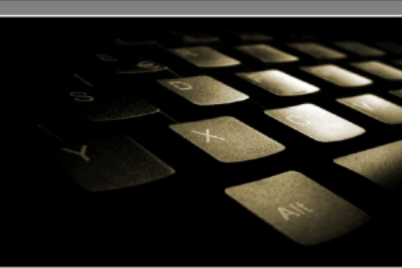

## Printing Large Format (A0) Posters in CorelDraw

COMPUTING

SERVICES

This is a guide demonstrating how to print CorelDraw files to a university large format printer.

In this guide, the printer queue **CSD-PosterWide** is used. This is an A0 size printer, and is the most commonly used printer for Posters.

The sample CorelDraw document in this guide is A0 sized at 118.9cm X 84.1cms

If you haven't already installed the **CSD-PosterWide** printer, install it now by following the Instructions at : <u>www.liv.ac.uk/csd/printing</u>

## Print the file.

• Click File then click Print

| Prir        | nt                                          |                    |                              |            |             |                   |                |                             | ×             |  |
|-------------|---------------------------------------------|--------------------|------------------------------|------------|-------------|-------------------|----------------|-----------------------------|---------------|--|
| 6           | General                                     | Color              | Composite                    | Layout     | Prepress    | PostScript        | No Issues      | ;                           |               |  |
| Destination |                                             |                    |                              |            |             |                   |                |                             |               |  |
|             | Printe                                      | r:                 | \\print5\CSD-PosterWide      |            |             |                   |                | <ul> <li>Prefere</li> </ul> | Preferences   |  |
|             | Page:                                       |                    | Match orientation (Portrait) |            |             |                   |                | <ul> <li>Use PP</li> </ul>  | Use PPD       |  |
|             | Statu                                       | s:                 | Ready                        |            |             |                   |                |                             |               |  |
|             | Locat<br>Comm                               | ion:<br>ient:      | EQ_138.253.149.100           |            |             |                   |                | 🔲 Print to                  | Print to file |  |
|             | Print range<br>Ourrent document    Ocuments |                    |                              |            | Copies      | Copies            |                |                             |               |  |
|             |                                             |                    |                              |            | Numb        | Number of copies: |                | 1                           |               |  |
|             | ) Cu<br>Pa                                  | irrent pa<br>iges: | ge 🔘                         | Selection  |             | 12                | 3 123          | √ C                         | ollate        |  |
|             |                                             |                    | Evena oud                    |            | · ·         | 🔽 Pri             | int as bitmap: | 300                         | dpi           |  |
|             | Print sty                                   | /le:               | Custom (Curre                | ent settin | gs not save | ed)               |                | ▼ Sa                        | ave As        |  |
|             | Pri                                         | nt Previe          | ew                           |            | Pri         | int               | Cancel         | Apply                       | Help          |  |

- Select CSD-PosterWide from the drop down menu Labelled Printer
- Tick the check box labelled **Print as bitmap** and enter 300 into the box labelled **dpi**
- Click the button labelled Preferences

| per/Quality Features Color Services Advanced                             |                                      |            |
|--------------------------------------------------------------------------|--------------------------------------|------------|
| Quick sets:                                                              |                                      |            |
| Factory Defaults                                                         | ▼ Save                               | Delete     |
| Paper Options                                                            |                                      | _          |
| Document size: 841.00 x 1189.00 mm                                       |                                      | 1          |
| A0 -                                                                     |                                      |            |
|                                                                          |                                      |            |
| Margins/Layout                                                           |                                      |            |
|                                                                          |                                      | <u> </u>   |
|                                                                          | Printed on: 841.00 x                 | 1189.00 mm |
|                                                                          |                                      |            |
|                                                                          | Drink Quelika                        |            |
|                                                                          | Print Quality                        |            |
|                                                                          | <ul> <li>Standard options</li> </ul> |            |
|                                                                          |                                      | 1          |
|                                                                          | Speed                                | Quality    |
| Orientation                                                              | Curture and the co                   | ttings     |
| Portrait                                                                 | Custom options                       | lungsin    |
| 0                                                                        | Rendering resolution (ppi): 60       | 0          |
| C Landscape                                                              | Printing resolution (dpi): Au        | utomatic   |
|                                                                          |                                      |            |
| [1/2] Status and Service unavailable. Devic<br>unreachable at this time. | e may be offline or                  | Help       |
|                                                                          |                                      |            |

- Check that the document size is A0
- Do not adjust any other setting in this box.
- Click **OK**
- Click the **Preview** button
- Check that your poster fits on the page as shown in the image below.

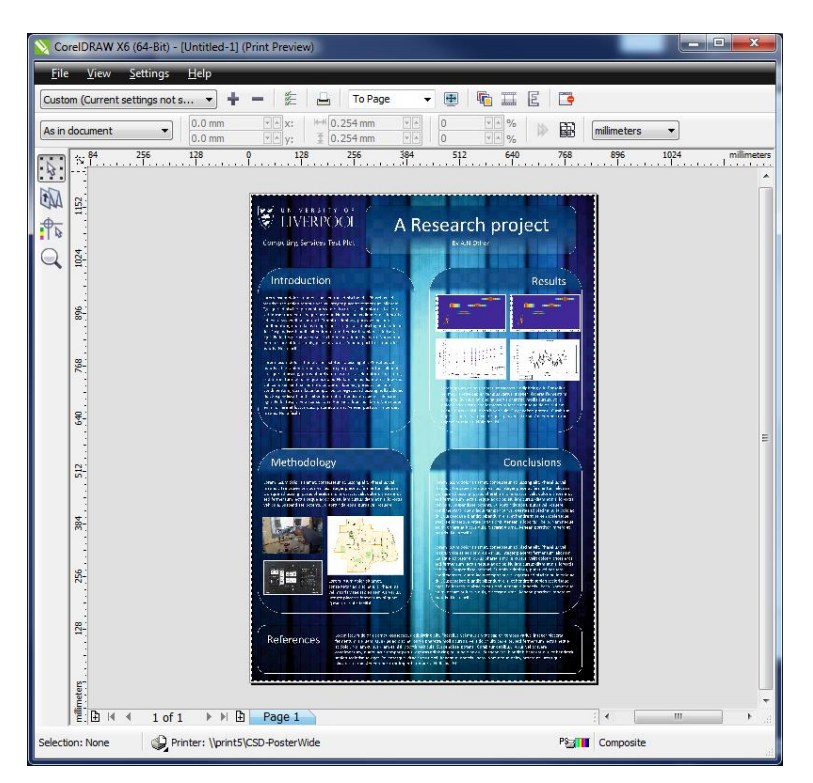

If you are satisfied with how the poster fits onto the paper:

• Click File then click **Print** to send the document to the plotter.